| A példa megnevezése:            | Lemezalkatrész CAD-modellezés                |
|---------------------------------|----------------------------------------------|
| A példa száma:                  | ÓE-A09                                       |
| A példa szintje:                | <u>alap</u> – közepes – haladó               |
| CAx rendszer:                   | CATIA V5                                     |
| Kapcsolódó TÁMOP tananyag rész: | CAD                                          |
| A feladat rövid leírása:        | Lemezalkatrész CAD testmodelljének készítése |
|                                 | CATIA rendszerben, lemezalkatrészként        |
|                                 | modellezve.                                  |
|                                 |                                              |

## CAD-CAM-CAE Példatár

## 1. A feladat megfogalmazása:

Készítse el az alábbi alkatrész alkatrészmodelljét Catia rendszerben!

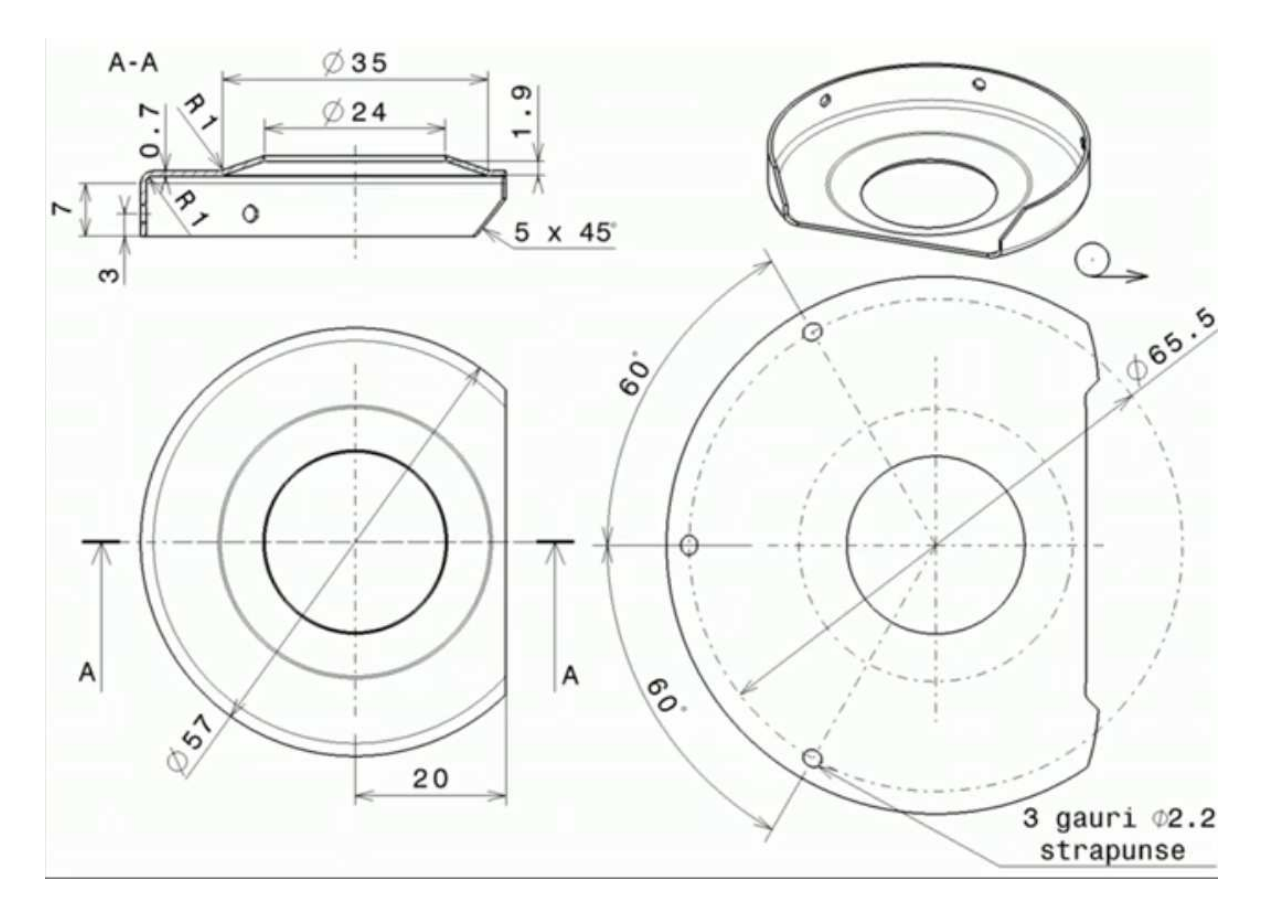

## 2. A megoldás lépései:

2.1. Lemezalkatrészek készítése

Lemezalkatrészek modellezéséhez a Generative Sheetmetal Design modulban kell dolgoznunk, melyet a Mechanical Design-en belül találunk meg.

Első lépésként ki kell választani a Sheet metal parameters ikont, ahol meg kell adni a kiinduló lemez vastagságát, és a hajlítási rádiuszt.

| Parameters Ber      | nd Extremities   Bend |
|---------------------|-----------------------|
| Standard :          |                       |
| Thickness :         | 0.7mm                 |
| Default Bend Radius | s: 1mm 📑              |
| Sheet S             | itandards Files       |
|                     |                       |

2.2. Az első sketch elkészítése

| D 53.6 |
|--------|
|--------|

Kezdésként kell rajzolnunk a sketchben egy 53.6 mm átmérőjű kört.

A modelltérbe visszalépve a wall *envű* nevű ikont kell használni. Ezzel lehet létrehozni a kiinduló lemezünket, csupán annyi a dolgunk hogy kiválasszunk profilnak az előzőleg létrehozott kört.

| Wall Definit | ion                                                                                                    |          | ? ×     |
|--------------|----------------------------------------------------------------------------------------------------|----------|---------|
| Profile:     | Sketch.1                                                                                                    |          |         |
| Tangent t    | n: No selection                                                                                                    |          | 8       |
|              | Invert Mater                                                                                                    | ial Side |         |
|              | 🔾 ОК 🧕                                                                                                    | Cancel   | Preview |
|              |                                                                                                    |          |         |
|              |                                                                                                    |          |         |
|              |                                                                                                    |          |         |
|              |                                                                                                    |          |         |
|              |                                                                                                    |          | 1       |
|              | , since the second second seco |          |         |
|              |                                                                                                    |          |         |
|              |                                                                                                    |          |         |
|              |                                                                                                    |          |         |
|              |                                                                                                    |          |         |

2.3. A lemez oldalánál levő behajlított rész elkészítése

A hajlított rész elkészítéséhez a Flange kiválasztása után itt kell megadni a lehajlított rész nagyságát, a hajlítás szögét és rádiuszát.

| Basic<br>Length: 7mm |                       |                                         |
|----------------------|-----------------------|-----------------------------------------|
| Angle: 90deg         |                       | R                                       |
| Radius: 1mm          |                       |                                         |
| Spine:               | dge                   | , l l l l l l l l l l l l l l l l l l l |
| Remove All           | Propagate             |                                         |
| Trim Support         | Invert-Material Side. |                                         |
| Reverse Direction    | 1                     |                                         |
|                      |                       |                                         |

2.4. A levágott oldal kialakítása

A lemezünk tetején vagy alján kiválasztunk egy síkot, oda sketchet készítünk melynek a következő módon kell kinéznie:

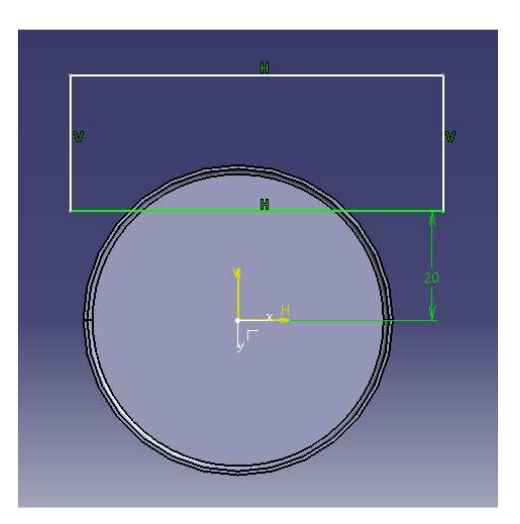

A sketch elkészítése után az előzőekben már megismert pocket parancshoz nagyon hasonló cut out ikont kell használni. Ez lényegében levágja nekünk a téglalap által határolt részt.

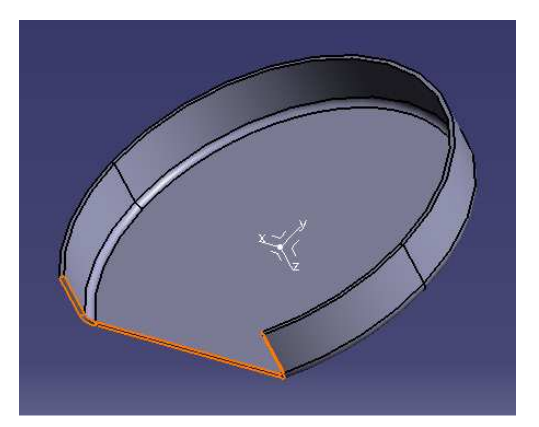

2.5. A levágott résznél levő letörések elkészítése

A letörések létrehozásához a chamfer ikont kell használni. Ki kell jelölni azokat az éleket ahová a letörést tenni szeretném, majd meg kell adni a letörés hosszát és szögét.

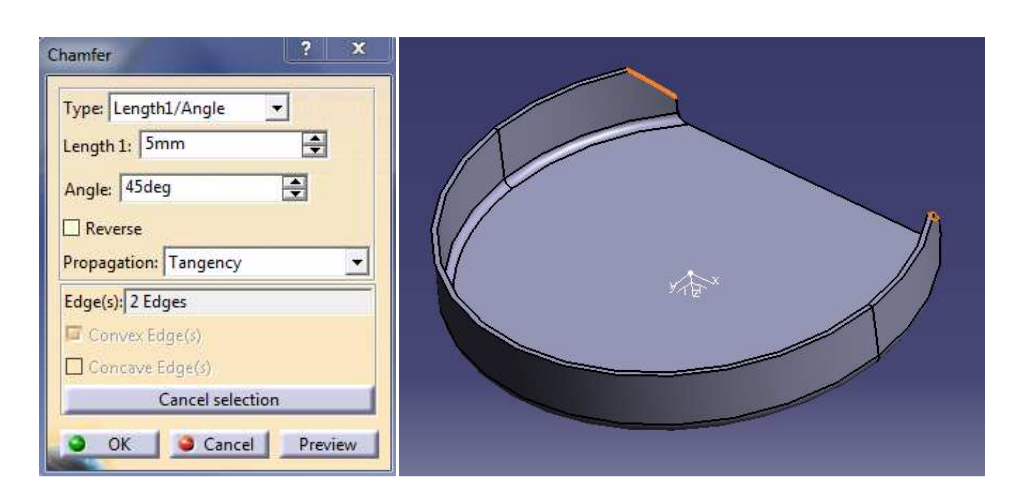

2.6. A belső rész kialakítása

Ennek a résznek a létrehozásához a Flanged Hole <sup>29</sup> nevű ikont kell használni. Ki kell választani azt a síkot ahová el szeretném készíteti ezt az alakzatot.

A parancs ablakában a következő beállításokat kell alkalmazni ahhoz hogy a kívánt alakot kapjuk:

| Definition Type :<br>Parameters choice : Punch & Die<br>O Without cone  With cone                                                    |  |
|----------------------------------------------------------------------------------------------------|--|
| Parameters Height H : 1.9mm Radius R : 1mm Diameter d : 24mm Diameter D : 35mm Flat Pattern K Factor Standard Name : Standards Files |  |

Az így kapott alakzat a következő:

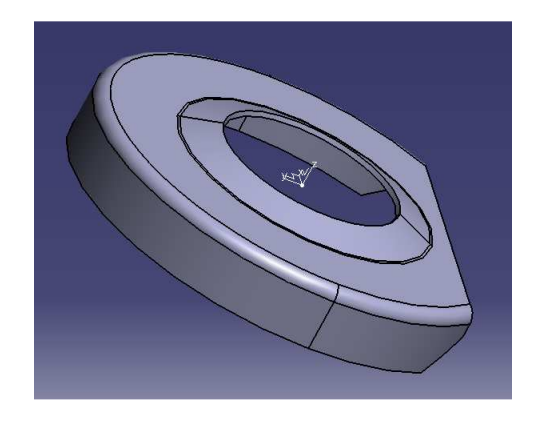

2.7. A hajlított részen lévő furatok kialakítása

Az középső furat az első amelyet elkészítünk. Kiválasztjuk a furat tengelyére merőleges síkot, majd egy 2,2 mm átmérőjű kört rajzolunk oda, melynek középpontja a hajlított rész aljától 3 mm-re van.

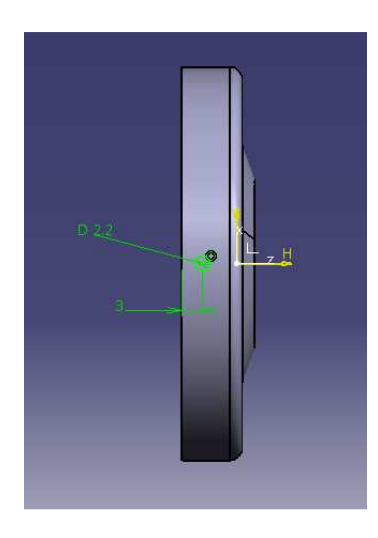

végezni.

A sketchből kilépve ismét a cut out 🔲 ikont kell alkalmazni, mellyel a kivágást el lehet

| Cutou    | t Type —  |            |             |
|----------|-----------|------------|-------------|
| Туре:    | Sheetmet  | al standar | d 🔻         |
| End Li   | mit       | - × -      |             |
| Туре:    | Up to ne  | xt         | -           |
| Depth:   | 0.7mm     | 1          |             |
| Profile  |           |            |             |
| Selectio | n: Sketch | 1.5        |             |
| 🗌 Lyin   | g on skin |            |             |
| Reve     | rse Side  | Revers     | e Direction |
|          |           |            |             |

A paramétereken nem kell változtatni semmit.

Az így kapott alakzat már nagyon hasonlít a készre, de még hiányzik két furat róla.

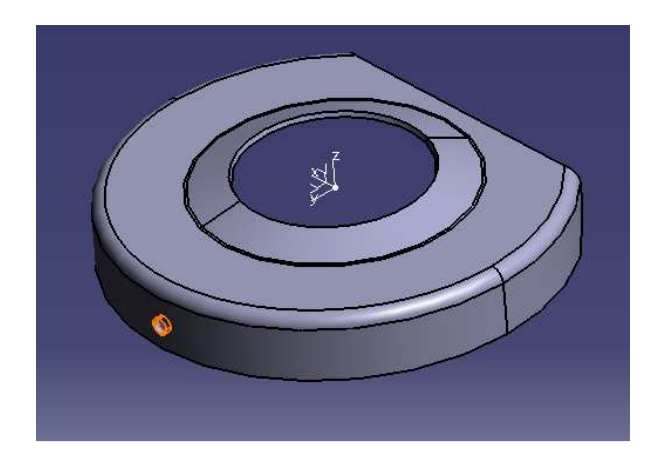

## 2.9. A maradék két furat elkészítése

A furatok elkészítéséhez már csak a kiosztást kell használnunk, azon belül is a Circular

Patternt 🙆. Az ikon megnyomása után látszólag nem történik semmi, csak az után ha a fastruktúrában kijelöltük a kiosztani kívánt parancsot. A parancsablakban a következőket kell beállítani:

| Axial Reference   | Crown Definition              | Position of Object in Pa  | ittern     |          |
|-------------------|-------------------------------|---------------------------|------------|----------|
| Parameters:       | Instance(s) & angular spacing | Row in angular direction  | : 1        |          |
| Instance(s) :     | 2                             | Row in radial direction : |            | <b>Z</b> |
| Angular spacing : | 60deg                         | Rotation angle :          | Odeg       |          |
| Total angle :     | 60deg                         | Rotation of Instance(s)   | istance(s) | ~        |
| Reference Direc   | tion                          | Pattern Representation    |            |          |
| Reference eleme   | nt: Wall.1\Face.1             | Simplified representat    | tion       |          |
| Reverse           |                               |                           |            |          |
| Object to Pattern | 1                             |                           |            |          |
| bject: Cut Out.2  |                               |                           |            |          |
| ] Keep specificat | ions                          |                           |            |          |
|                   |                               |                           |            |          |

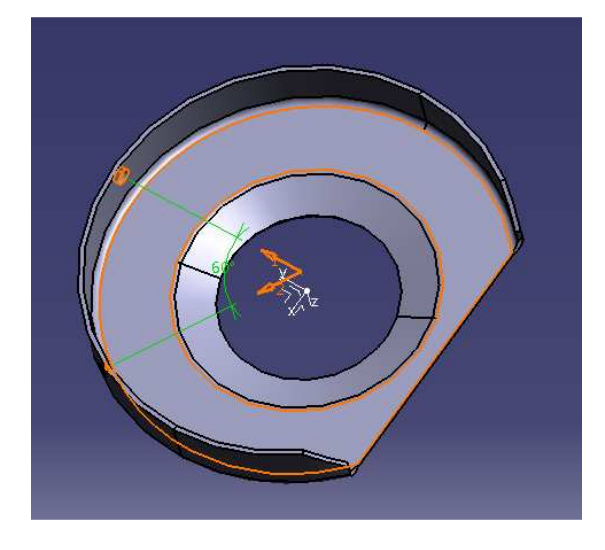

A másik oldalra a furat elkészítéséhez ugyanezt a kiosztást kell alkalmazni, az parancsablakot is ugyan így kell kitöltetni azzal az eltéréssel, hogy a szög értékéhez -60°-ot kell beírni.

Az elkészült lemezalkatrész a következőképpen fog kinézni:

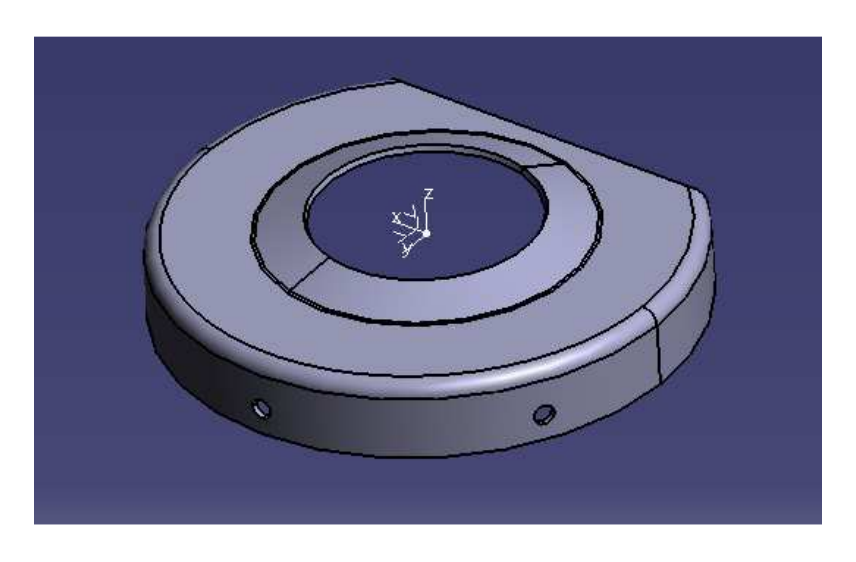